# DISPENSA DE LICITAÇÃO Nº 74/2017 - SSJ-URA

## UNIDADE SOLICITANTE

Seção de Administração Financeira e Patrimonial/SEAFI - Subseção Judiciária de Uberaba

JUSTIFICATIVA/NECESSIDADE: item X do Termo de Referência/Projeto Básico 4102275

## **OBJETO**

Contratação de profissional especializado para levantamento e diagnóstico de patologias existentes no edificio-sede da Subseção Judiciária de Uberaba, com apresentação de laudo técnico, memorial descritivo dos serviços e atualização de planilha orçamentária, a fim de viabilizar a contratação dos serviços de pintura do referido imóvel, conforme Termo de Referência/Projeto Básico 4102275.

Preço total: R\$ 5.900,00

Tipo de Nota Fiscal a ser emitida: serviço

\* A contribuição previdenciária deverá ser recolhida mediante empenho específico para despesas dessa natureza, no valor de R\$ 1.180,00 (mil cento e oitenta reais), correspondente a 20% sobre o valor dos serviços.

## CONTRATADA

JESUS AGNON DE ASSIS - CPF 248.397.286-15

## FUNDAMENTO LEGAL

Art. 24, I - Lei 8.666/93

### LINKS

Orçamento / Validade da proposta: 25/06/2018 / Prazo de execução: 30 dias/ Garantia do serviço: 1 ano 4055992

PIS/PASEP: 113.53397.03 4133598 / CREA: 4056122 / CNDT: / CADIN: 4137832 Mapa de Preços e Resultado Final: 4137812 (Os orçamentos apresentados por profissional pessoa física foram acrescidos do valor relativo à contribuição previdenciária para efeito comparativo). Ciência do PB/TR: 4137664

### INFORMAÇÕES ADICIONAIS

Se for o caso, adicionar alguma informação importante sobre a contratação. Caso não haja, retirar esse tópico, **não deixar em branco.** 

### REMESSA

Nesta data, faço remessa da presente solicitação à Assessoria Jurídica, para análise.

Nome do responsável Supervisor da Sesap/URA

### Como formatar a tabela no SEI

- Selecionar a tabela toda e na barra de ferramentas, opção 'Estilo', escolher 'Tabela\_Texto\_Alinhado\_Esquerda'. Dar um espaço ao final do texto de cada campo, separando-o do título do próximo campo, conforme modelo acima (e não no início do texto).

- Após, selecionar a tabela toda e, com o botão direito do mouse escolher a opção 'Formatar tabela'. Em 'Alinhamento', **escolher a opção recuo**.